码夫支付模块嵌入式软件本地升级操作说明

首先在群文件中下载 RDA 平台 Lod 客户升级工具 1.4.zip,如图所示:

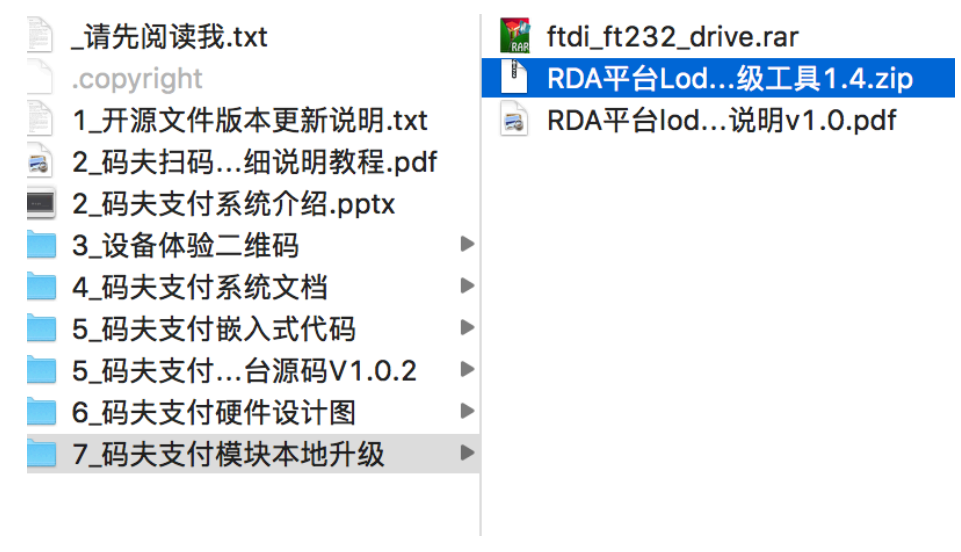

图 1 RDA 平台 Lod 客户升级工具

解压,打开文件夹,可以看到如图所示文件:

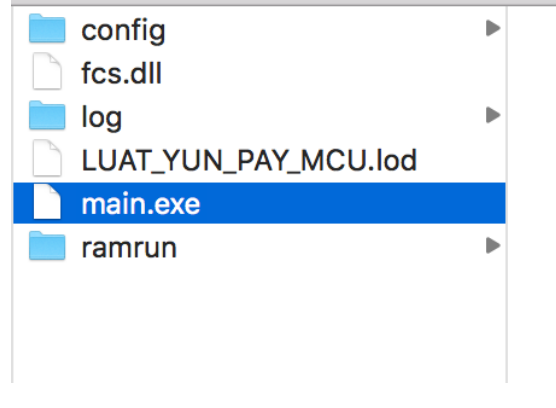

图 2 RDA 平台 Lod 客户升级工具目录

然后再下载群文件里面的最新 LOD 文件,如图所示(工具里面的软件版本是 LUAT\_YUN\_PAY\_MCU\_V1.0.3.lod,如果不需要自己修改软件,可从下面第二步开始):

| _    |            |   |                          |  |
|------|------------|---|--------------------------|--|
|      | copyright  |   | .copyright               |  |
| 📄 H  | 资入式源码1.0.3 | ► | 📄 lib                    |  |
| 🖹 re | eadme.txt  |   | 📃 Luat_yun_pay_mcu_pulse |  |
|      |            |   | LUAT_YUNV1.0.3.lod       |  |
|      |            |   |                          |  |
|      |            |   |                          |  |
|      |            |   |                          |  |
|      | 图。         |   |                          |  |

图 3 最新扫码支付嵌入式软件

准备好以上软件以及版本后,再进行以下操作:

说明:工具里面的软件版本是 LUAT\_YUN\_PAY\_MCU\_V1.0.3.1od ,如果不需要 自己修改软件,可从第二步开始

第一步: 将要上述的 lod 文件(如果是自己修改过的软件,只要是 lod 文件就可以用本工具 下载,包括 LuaDB 工具合成或加密合成的 lod)放在图 2 目录下,并将软件名字改掉,改成 LUAT\_YUN\_PAY\_MCU. lod

第二步: 打开软件,界面如图所示,然后将 USB 转 TTL 线(一款比较常用的高速串口线: https://item.taobao.com/item.htm?spm=a1z10.1-c.w5003-17524853029.35.330d77b7yH8 HZq&id=548700439489&scene=taobao\_shop) 接到电脑 USB 插口

| DA平台Lod备户并 | 级上具1.4 |    |       |
|------------|--------|----|-------|
| 开始         | 停止 设置  |    |       |
| ₩ 端口0      | COMS   | 空闲 | 00:00 |
|            |        |    | A     |

图 4 工具开始界面

点击设置,选择端口号,选择可以用端口号(如果没有可用的端口号,可安装相关驱动 ftdi\_ft232\_drive.rar)。并点击 ok 按钮

| 设置串口  |             |
|-------|-------------|
| ☞ 端口0 | COM22 •     |
| 「 端口1 |             |
| □ 端口2 |             |
| □ 端口3 | ·           |
| □ 端口4 |             |
| □ 端口5 | •           |
| □ 端口6 |             |
| □ 端口7 |             |
| ок    | Cancel 清除申日 |
|       |             |
| 图 5   | 端口选择        |

第三步:使用 USB 转 TTL 线,按图所示插好线(蓝,白,黑)

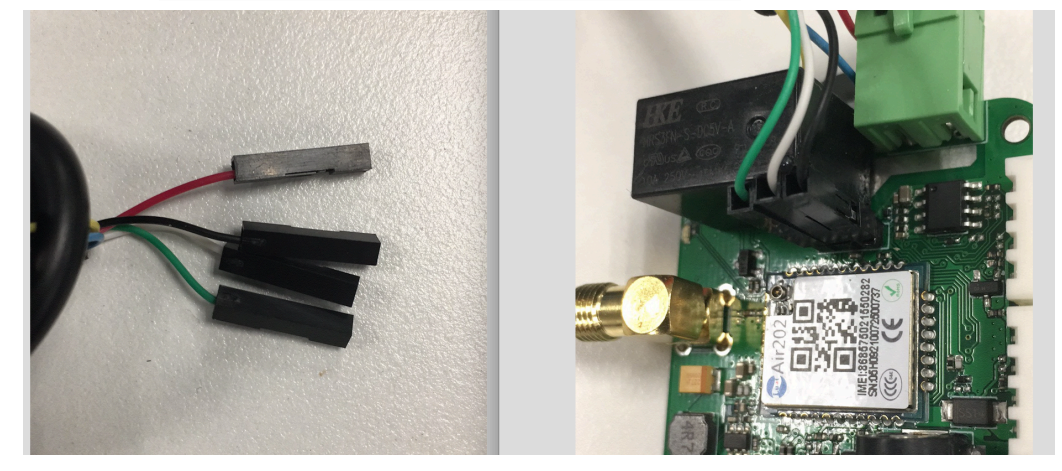

图6 接线示意图

## 然后可以看到下载工具界面如图所示:

| KUA+HLOOH/7 | T双上具1.4 |        |       |
|-------------|---------|--------|-------|
| 开始          | 停止 设置   |        |       |
| ☑ 端口0       | COM8    | 等待模块放入 | 00:00 |
| □ 端口1       |         |        | 00:00 |

图 7 等待模块接入电源

接着接入电源插线,如图所示(红色):

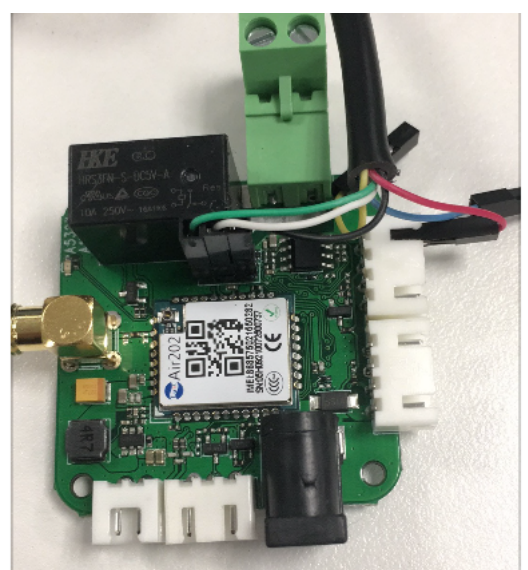

图 8 模块接入电源

第四步:接好线后即可看到工具正在烧写软件,如图:

| DA平台Lod客户表 | 升级工具1.4 |    |                        |          |          |
|------------|---------|----|------------------------|----------|----------|
| 开始         | 停止      | 设置 |                        |          |          |
|            |         |    |                        |          |          |
| ☑ 端口0      | COM8    |    |                        | 正在下载     | 00:10    |
|            |         |    |                        |          | <b>.</b> |
| □端口1       |         |    |                        |          | - 00:00  |
|            |         |    | 図 0 <i>协</i> 供 正 左 下 ≢ | <u>+</u> |          |
|            |         |    | 国ッれ下止在下集               | ズ        |          |

| 寺尻与元成归, 如日 |
|------------|
|------------|

| IDA平台Lod客户升级工具1.4 |           |             |       |
|-------------------|-----------|-------------|-------|
| 开始 <b>停止</b> 设置   |           |             |       |
| 第 当日 0 COM8       |           | 下载完成,请将模块拿出 | 00:59 |
|                   |           |             |       |
|                   | 图 10 下载完成 |             |       |

然后点击停止键,拔掉模块,即可正常使用